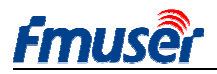

FMUSER INTERNATIONAL GROUP INC. Web: www.fmuser.org Update: 2020-11-24 15:34:57

## FMUSER H.264/H.265

## Encodeur vidéo à haute définition IPTV

## Mode d'emploi

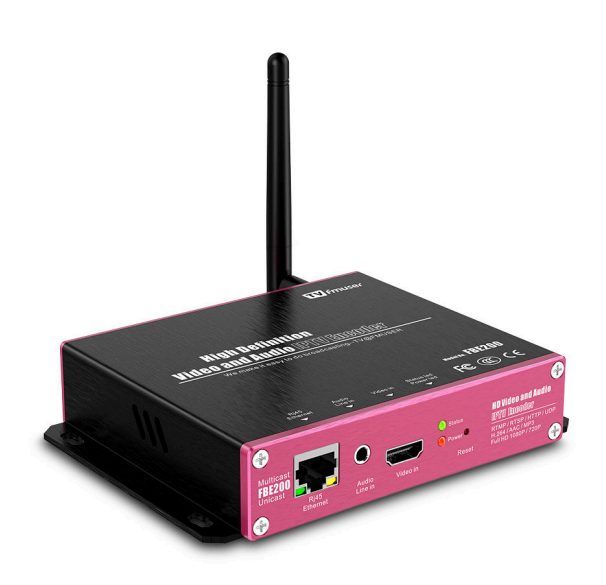

Ce mode d'emploi s'applique aux modèles suivants: FBE200-H.264-LAN (sans fonctions WIFI et HLS) FBE200-H.264 (avec fonctions WIFI et HLS) FBE200-H.265 (avec fonctions WIFI et HLS)

Certaines fonctions mentionnées au présent mode d'emploi ne s'appliquent qu'aux modèles correspondants, pas à tous les modèles listés, ainsi, il ne peut pas être considéré applicable à toutes les fonctions de tous les modèles .

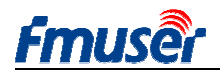

## Table des matières

| 1   | Généralité:                                                   | 3    |
|-----|---------------------------------------------------------------|------|
| 1.1 | Application                                                   | 4    |
| 1.2 | Paramètres techniques                                         | 4    |
| 1.3 | Profil                                                        | 6    |
| 1.4 | Guide de connexion rapide                                     | 7    |
| 2   | Gestion de réseau                                             | 8    |
| 2.1 | Préréglage de protocole d'internet d'ordinateur               | 8    |
| 2.2 | Connexion avec encodeur FBE200 FMUSER                         | 9    |
| 3   | Page d'état de fonctionnement                                 | 9    |
| 3.1 | Etat de dispositif                                            | . 10 |
| 3.2 | Informations audio                                            | .11  |
| 3.3 | Flux vidéo principal / 2º flux vidéo / 3º flux vidéo          | . 11 |
| 3.4 | Prévue vidéo                                                  | 13   |
| 3.5 | Préréglage de couleur et de luminance vidéo                   | .13  |
| 4   | Préréglage de réseau                                          | . 14 |
| 5   | Préréglages audio et vidéo                                    | .16  |
| 5.1 | Préréglage de média                                           | .17  |
| 5.2 | Préréglage de média vidéo principal                           | . 18 |
| 5.3 | Sous-titre de caractère ou image                              | 20   |
| 6   | Préréglage d'adresse de sortie                                | .21  |
| 6.1 | Information de service                                        | .22  |
| 6.2 | Préréglage RTMP                                               | . 22 |
| 6.3 | Préréglage de flux principal de sortie de vidéo               | .24  |
| 6.4 | 2 <sup>e</sup> et 3 <sup>e</sup> flux de sortie de vidéo      | . 25 |
| 6.5 | FBE200 peut-il sortir combien de flux de vidéo simultanément? | . 25 |
| 7   | Préréglage du système                                         | .26  |
| 8   | Guide d'achat                                                 | .27  |
| 9   | Dépannage                                                     | 27   |
| 10  | Recherche d'aide ( http://bbs.fmuser.com)                     | . 28 |

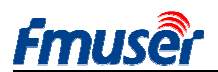

FMUSER INTERNATIONAL GROUP INC. Web:

. Web: www.fmuser.org

#### 1 Généralité:

Les encodeurs de vidéo à haute définition Série FBE200 FMUSER sont de haute intégration permettant d'optimiser l'efficacité de coût de production, ils s'appliquent amplement aux différents systèmes de distribution numérique, comme systèmes IPTV & OTT au niveau d'émission professionnel, systèmes IPTV des hôpitaux et hôtels ainsi que téléconférences vidéo multi-fenêtres à haute définition, télé-enseignements et télé-traitements médicaux à haute définition et émissions en direct de médias fluides, etc.

L'encodeur de médias fluides IPTV H.264 / H.265 FBE200 FMUSER se permet non seulement d'entrer des vidéos et audios par HDMI et aussi de fournir une interface supplémentaire d'entrée d'audios stéréophoniques de 3.5mm, il vous permet de transmettre des vidéos ainsi que d'entrer respectivement des vidéos HDMI et audios stéréophoniques de 3.5mm en même temps.

Ce dispositif soutient une sortie de 3 flux de protocole d'internet, chacun son propre pouvoir de résolution, dont le pouvoir de résolution max. de flux vidéo principal est de 1920 \* 1080, celui du 2<sup>e</sup> flux vidéo est de 1280 \* 720 et celui du 3<sup>e</sup> flux vidéo est de 720 \* 576. Ces 3 flux vidéo soutiennent tous une sortie de protocoles d'internet RTSP / HTTP / Multicast / Unicast / RTMP.

L'encodeur vidéo IPTV FBE200 FMUSER se permet de transmettre respectivement les 3 flux vidéo H.264 / H.265 sur les différents serveurs d'application IPTV et OTT de manière indépendante, comme Adobe Flash Server (FMS), Wowza Media Server, Windows Media Server et RED5 ainsi que les autres serveurs se basant sur les protocoles UDP / RTSP / RTMP / HTTP / HLS / ONVIF, bien sûr, il soutient le décodage VLC.

Ce dispositif dispose d'une version SDI, le bâti support professionnel de 19' comprend une sortie de versions 4 en 1 et 6 en 1, en cas de besoin, veuillez nous contacter à tout moment.

Veuillez nous contacter si vous voulez propager vos propres produits, nous pouvons fabriquer les produits sur commande.

Nous réserverons les droits de mise à jour de profil ou fonctions de produit, en cas de modification, nous ne notifierons pas ailleurs

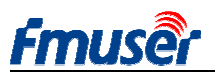

## 1.1 Application

- -- Systèmes de radiodiffusion télévisée numérique
- -- Transmission de programmes télévisés
- numériques RJ45
- -- Systèmes télévisés IPTV

-- Systèmes de radiodiffusion CATV-- Systèmes frontaux IPTV et OTT-- Systèmes d'émission en direct de médias fluides

- -- Systèmes frontaux de réseau de branchement de
- télévision numérique

## **1.2** Paramètres techniques

#### Entrée

| Entrée vidéo                   | 1 x HDMI (1.4a ,1.3a) (support HDCP protocol, or 1 x SDI for option) |                    |                           |  |
|--------------------------------|----------------------------------------------------------------------|--------------------|---------------------------|--|
| Pouvoir de résolution d'entrée | 1920×1080_60i/60p,                                                   | 1920×1080_50i/50p, | 1280×720_60p,1280×720_50p |  |
| HDMI                           | 576p,576i,480p,480i and below                                        |                    |                           |  |
| Entrée audio                   | 1 x 3.5mm Stereo L / R, Support 32K ,44.1K audio signal sources.     |                    |                           |  |

#### Vidéo

| Format d'encodage vidéo         | H.264 MPEG4/AVC Basicline / Main Profile / High Profile, H.265 |  |  |
|---------------------------------|----------------------------------------------------------------|--|--|
| Pouvoir de résolution de sortie | 1920x1080,1280x720,850x480,720x404,704x576,640x480,640x360,    |  |  |
|                                 | 480x270                                                        |  |  |
| Contrôle de ratio bit           | CBR / VBR                                                      |  |  |
| Réglage de couleur              | Brightness, Contrast, Hue, Saturation                          |  |  |
| OSD                             | English OSD DMB LOCO                                           |  |  |
| Affichage à l'écran             |                                                                |  |  |
| Filtration                      | Mirror, flip, Deinterlace, Noise reduction, Sharpen, Filtering |  |  |

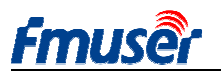

#### Audio

| Entrée audio           | Support resampling 32K, 44.1K     |  |  |  |
|------------------------|-----------------------------------|--|--|--|
| Encodage audio         | AAC-LC, AAC-HE, MP3, G.711        |  |  |  |
| Gain audio             | Adjustable for -4dB to +4dB       |  |  |  |
| Taux d'échantillonnage | Adaptive, selectable of re-sample |  |  |  |
| Ratio bit              | 48k,64k,96k,128k,160k,192k,256k   |  |  |  |

#### Ratio de données

| Protocle d'internet | RTSP,UDP Multicast, UDP Unicast, HTTP ,RTMP, HLS, ONVIF        |
|---------------------|----------------------------------------------------------------|
| ρτωρ ρτωρ           | Streaming media server, as: Wowza, FMS,Red5,Youtube, Upstream, |
|                     | Nginx, VLC, Vmix, NVR etc.                                     |
| Cadre de ratio bit  | 0.05-12Mbps                                                    |
| Interface de réseau | RJ45,1000M / 100M                                              |

## Système

| Gestion d'arrière-plan | Web Control Default IP: http://192.168.1.168 user: admin pwd:   |
|------------------------|-----------------------------------------------------------------|
|                        | admin                                                           |
| Langue                 | English                                                         |
| Soutien de logiciel    | Microsoft standard flow driven architecture (WDM architecture), |
|                        | Microsoft WMENCODER, Windows VFW software architecture and      |
|                        | WDM mode                                                        |

#### Autre

| Alimentation d'électricité    | 110VAC±10%, 50/60Hz; 220VAC±10%, 50/60Hz |
|-------------------------------|------------------------------------------|
| Entrée de courant CC          | 12V or 5V by Micro-USB                   |
| Consommation d'électricité    | less than 0.30W                          |
| Température de fonctionnement | 0-45°C (operation), -20-80°C (storage)   |
| Dimension                     | 146mm(W)x140mm(D)x27mm(H)                |
| Poids d'emballage             | 0.65KG                                   |

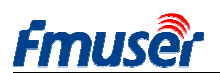

#### 1.3 Profil

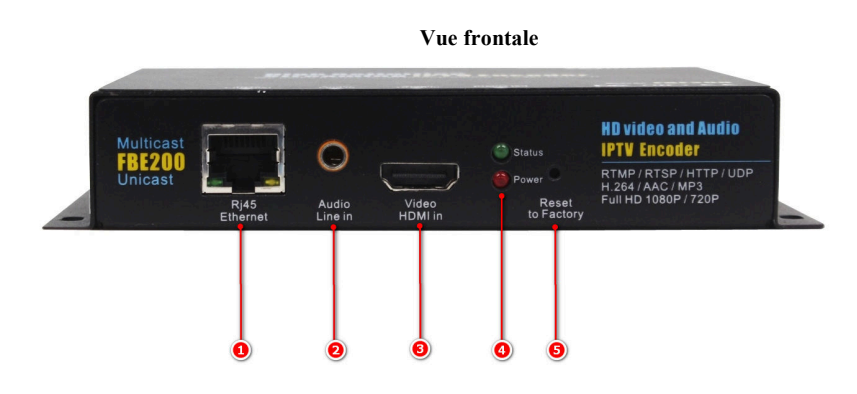

- 1. Interface de réseau 100M / 1000M RJ45
- 2. Interface d'entrée d'audio stéréophonique de 3.5mm
- 3. Interface d'entrée de vidéo HDMI
- 4. Voyants LED d'état/ d'alimentation:
  - Le voyant LED en rouge sert à l'affichage d'état d'alimentation, il s'allume lorsque le dispositif fonctionne normalement
  - Le voyant LED en vert sert à l'affichage d'état de fonctionnement, il s'allume lorsque le dispositif fonctionne normalement en connexion avec le réseau, il s'éteint lors de déconnexion du réseau.
  - Lors de presser la touche de remise à zéro, le voyant vert clignote 5s jusqu'à redémarrage de dispositif après remise à zéro.
- 5. Remise au préréglage d'usine
  - Après remise à zéro et démarrage normal de dispositif, presser cette touche environ 5s par attache lettres, le voyant vert va clignoter 5s, il faut attendre l'extinction de voyant vert et le redémarrage de dispositif, pour accomplir la remise au préréglage d'usine.

Vue arrière:

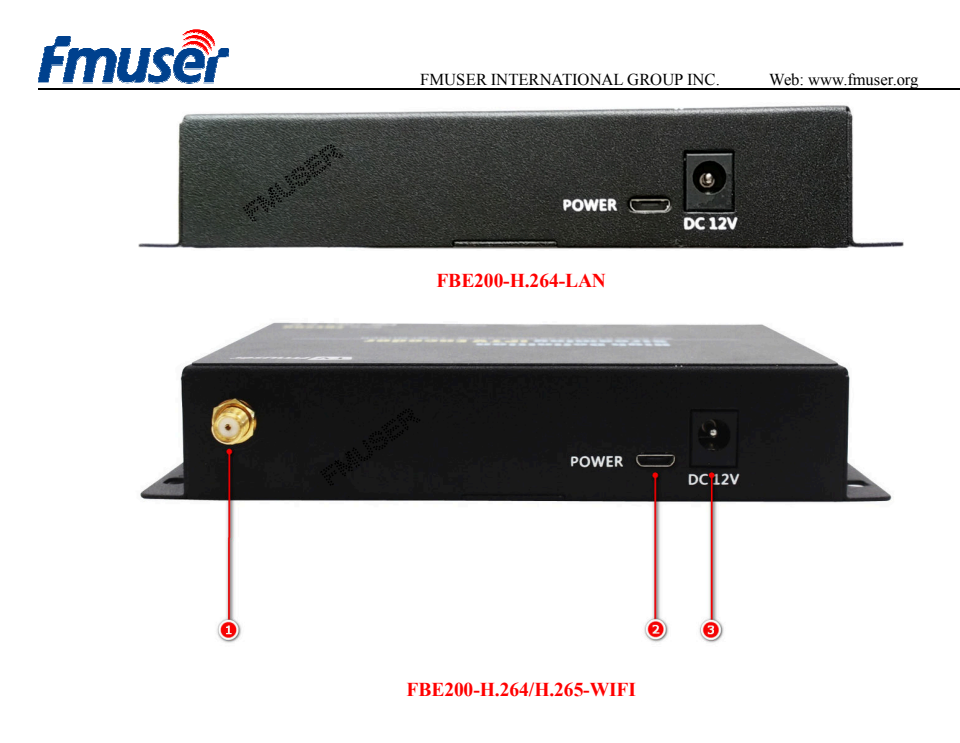

- 1. Interface d'antenne WIFI 2.4G -- SMA-K (non pour FBE200-H.264-LAN)
- 2. Interface d'entrée d'alimentation Micro USB (5V optionnel)
- 3. Interface d'entrée d'alimentation de courant 12V CC

## 1.4 Guide de connexion rapide

Lorsque vous utilisez l'encodeur FBE200 FMUSR pour la première fois, veuillez opérer rapidement en suivant les étapes ci-après:

1. Connecter par fil HDMI avec DVD et l'encodeur FBE200 puis entrer la source de programmes DVD sur l'encodeur.

2. Connecter par fil de réseau RJ45 avec l'ordinateur et l'encodeur FBE200 puis ajouter l'adresse de segment de réseau 192.168.1.\* sur le préréglage de protocole TCP / IP d'ordinateur.

3. Alimenter un courant 12V à l'encodeur FBE200.

4. "Open Network Stream". Ouvrir VLC Media Player par l'ordinateur puis cliquer "Media" et "Open Network Stream".

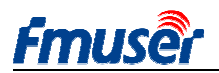

5. Entrer URL"rtsp: //192.168.1.168: 554 / main" Cliquer "Emettre", le flux vidéo sera émis dans 5~10s.

cas de besoin des détails d'explication d'opération, veuillez vous accéder sur http://bbs.fmuser.com.

#### 2 Gestion de réseau

## 2.1. Préréglage de protocole d'internet d'ordinateur

>L'adresse tacite de protocole d'internet d'encodeur HDMI FBE200 FMUSER est 192.168.1.168.

>L'adresse protocole d'internet de votre rodinateur doit être 192.168.1.XX pour connecter avec l'encodeur.

(nota: "XX" peut être tout chiffre de 21 à 254, sauf 168)

| You can get IP settings assigned<br>his capability. Otherwise, you ne<br>the appropriate IP settings. | l automatically if your network supports<br>ed to ask your network administrator fo |
|----------------------------------------------------------------------------------------------------|-------------------------------------------------------------------------------------|
| Obtain an IP address auton                                                                            | natically                                                                           |
| O Use the following IP address                                                                        | S:                                                                                  |
| IP address:                                                                                           | 192 .168 . 1 .219                                                                   |
| Subnet mask:                                                                                          | 255 . 255 . 255 . 0                                                                 |
| Default gateway:                                                                                      | 192 .168 . 1 . 1                                                                    |
| O Obtain DNS server address                                                                           | automatically                                                                       |
| () Use the following DNS serv                                                                         | er addresses:                                                                       |
| Preferred DNS server:                                                                                 | 192 .168 . 1 . 1                                                                    |
| Alternate DNS server:                                                                                 |                                                                                     |
|                                                                                                    |                                                                                     |
|                                                                                                    |                                                                                     |

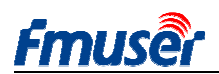

#### 2.2. Connexion avec encodeur FBE200 FMUSER

>Connecter par fil de réseau l'ordinateur avec encodeur FBE200 FMUSER.

>Ouvrir le browser IE et entrer "192.168.1.168" pour visiter la page de réseau de gestion d'encodeur FBE200 FMUSER.

Utilisateur: admin Code secret: admin

| Windows Securi | ty SZ                                                      |
|----------------|------------------------------------------------------------|
| The server 19  | 2.168.1.168 is asking for your user name and password. The |
| server reports | ; that it is from ts_box.                                  |
| Warning: You   | ir user name and password will be sent using basic         |
|                |                                                            |
|                | [                                                          |
| SYPP           |                                                            |
|                | Remember my condentials                                    |
|                | Remember my credentials                                    |

## 3 Page d'état de fonctionnement

Il affiche ici toutes les informations d'état d'encodeur FEB200, y compris flux vidéo URL, paramètres d'encodage, informations de signal HDMI et d'entrée audio ainsi que prévue de vidéo et interface de réglage

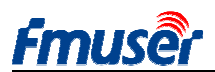

de couleur, etc. Vous pouvez copier URL et le coller sur l'émetteur pour test de décodage.

| Fmuso                       | HD live br                                        | oadcast bo                   | х                    |               |                       | English        |
|-----------------------------|---------------------------------------------------|------------------------------|----------------------|---------------|-----------------------|----------------|
| Status                      | Network M                                         | edia Acc                     | cess 5y              | stem          |                       |                |
| Device status<br>Device ID: | 0A10160825000083                                  | Audio info                   | HDMI audio           |               |                       |                |
| Device version:             | 20161209                                          | Audio sample(hz):            | 48000                | main str      | eam ext stream        | n 3rd stre     |
| Video info:                 | 1080P50                                           | Audio channel:               | 2                    | 6             |                       |                |
| Interrupt count:            | 146315                                            | Resample(hz):                | 48000                | <u> </u>      |                       | 0              |
| Lost count:                 | 31                                                | Encode:                      | AAC-LC               |               |                       |                |
| Audio status:               | enable                                            | Bitrate(bps):                | 48000                |               | 2                     | -              |
| Audio count:                | 989652992                                         |                              |                      | In the second |                       |                |
| Main stream<br>Resolution:  | 3<br>1920*1080                                    | Extended stre<br>Resolution: | eam 4                | 12d           |                       |                |
| RTSP:                       | rtsp://192.168.1.168:554/mai                      | n RTSP:                      | rtsp://192.168.1.168 | :554/ext      |                       |                |
| TS over IP:                 | udp://@238.0.0.1:6010                             | TS over IP:                  | udp://@238.0.0.2:60  | 30            |                       |                |
| RTMP:                       | rtmp://a.rtmp.youtube.com<br>/lve2/xczy-gyu0-dawk | RTMP:<br>Encode:             | disabled<br>H.264    | Brightness    | : 50                  | [0             |
| Encode:                     | H.264                                             | Encode ctri:                 | CBR                  | Contrast      | : 50                  | [0]            |
| Encode ctrl:                | CBR                                               | EPS:                         | 30                   | Hue           | 50                    | FO             |
| FPS:                        | 30                                                | Bitrate(kbps):               | 1024                 |               |                       |                |
| Bitrate(kbps):              | 2048                                              |                              |                      | Saturation    | : 50                  | [0             |
| rd stream                   |                                                   | Encode:                      | H.264                |               | apply                 | default        |
| Resolution:                 | /20 400                                           | Encode ctri:                 | CBR                  | HTML5: htt    | p://192.168.1.168:808 | 80             |
| RTSP:                       | rtsp://192.168.1.168:554/3rd                      | FPS:                         | 30                   | m3u8: htt     | p://192.168.1.168:808 | 80/hls/show.m3 |
| TS over IP:<br>RTMP:        | udp://@238.0.0.3:6050<br>disabled                 | Bitrate(kbps):               | 1024                 |               |                       |                |

## 3.1 Etat de dispositif

| Fmuse                       | HD live b        |
|-----------------------------|------------------|
| Status                      | Network I        |
| Device status<br>Device ID: | 0A10161107000273 |
| Device version:             | 20161015         |
| Video info:                 | 1080P50          |
| Interrupt count:            | 0                |
| Lost count:                 | 0                |
| Audio status:               | enable           |
| Audio count:                | 0                |
|                             |                  |

6) Audio Status: Etat audio

- 1) Device ID Identification de dispositif
- 2) Device Version: Version de dispositif
- 3) Informations vidéo: paramètres de signal vidéo actuellement entrés

4) Interruption de comptage: l'augmentation lente de valeur signifie l'entrée de vidéo et que le fonctionnement est normal, s'il affiche 0, il signifie aucune entrée de vidéo, il faut alors contrôler le fil de connexion de signal d'entrée.

5) Omission de comptage: ce chiffre est généralement petit, il signifie la perte de trame, si la valeur augmente rapidement et le chiffre est grand avec blocage d'émission de vidéo, il faut contrôler si la source de programme d'entrée est normal ou pas.

7) Comptage audio: l'augmentation lente de valeur signifie l'entrée d'audio et que le fonctionnement est normal, s'il affiche 0, il signifie aucune entrée d'audio de 3.5mm, il faut alors contrôler le fil de connexion 10/28

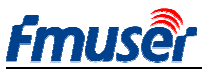

de signal d'entrée

Si vous êtes utilisateur professionnel ayant plus d'informations de compteur à partager et discuter avec nous, veuillez vous accéder à notre forum technique <u>http://bbs.fmuser.com</u>

## 3.2 Informations audio

| broadca     | ast box                          |        | 1) Entrée d'audio: choix d'audio actuel (HDMI ou line in) |
|-------------|----------------------------------|--------|-----------------------------------------------------------|
| Media       | Access                           | System | 2) Echantillonnage audio(HZ):                             |
| Treats      |                                  | oyseem | 3) Audio Channel : Canal audio                            |
| Audio<br>Au | info 2<br>Idio input: HDMI audio |        | 4) Rééchantillonnage(HZ): disable / 32k /44.1k            |
| Audio sa    | ample(hz): 48000                 |        | 5) Encodage: AAC-LC / AAC-HE / MP3                        |
| Resa        | ample(hz): 48000                 |        | 6) Ratio bit (bps):48000-256000bps                        |
|             | Encode: AAC-LC                   |        |                                                           |
| Bit         | rate(bps): 48000                 |        |                                                           |
|             |                                  |        |                                                           |

## 3.3 Flux vidéo principal / 2º flux vidéo / 3º flux vidéo

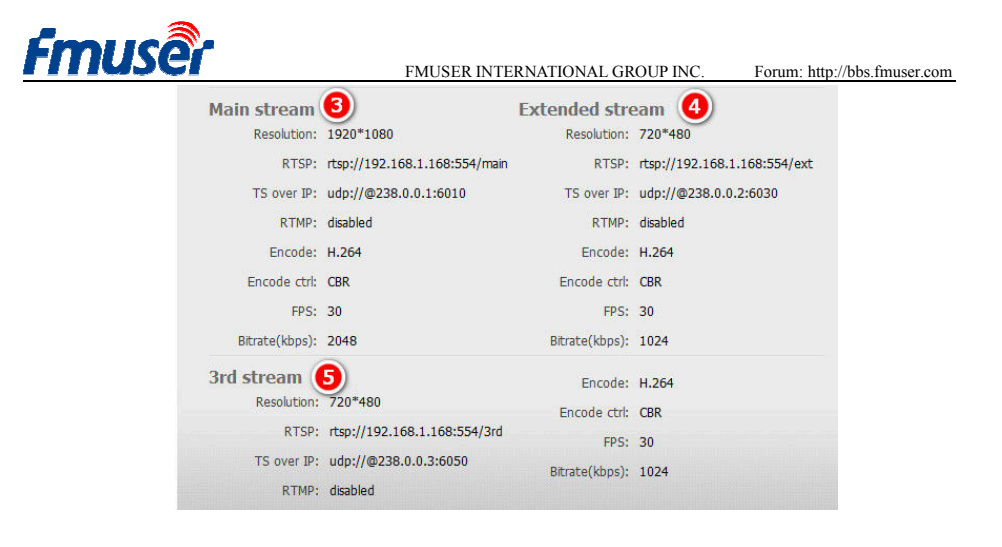

| 1)   | Resolution: 1920*1080 Pouvoir de résolution: | Pouvoir de résolution de sortie de flux vidéo      |
|------|----------------------------------------------|----------------------------------------------------|
| 192  | 20*1080                                      |                                                    |
| 2)   | RTSP: rtsp://192.168.1.168:554/main          | Adresse d'entrée de flux, possible de copier à     |
|      |                                              | l'émetteur VLC pour encodage                       |
| 3)   | TS over IP:                                  | Choisir un quelconque protocole parmi les 3 Http / |
|      |                                              | Unicast / Multicast                                |
| http | p://192.168.1.168:80/main                    | Adresse de sortie Http                             |
| udp  | p://@238.0.0.2:6010                          | Adresse de sortie Unicast                          |
| udţ  | p://@192.168.1.160:6000                      | Adresse de sortie Multicast                        |
| 4)   | RTMP:                                        | Votre adresse de transmission de flux RTMP         |
| rtm  | p://a.rtmp.youtube.com/live2/xczy-gyu0-dawk- | YouTube                                            |
| ***  | **                                           |                                                    |
| 5)   | Encodage: H.264                              | (seulement H.264 à option pour certains            |
|      |                                              | modèles)                                           |
| 6)   | Contrôle d'encodage                          | CBR / VBR                                          |
| 7)   | Trame par seconde: 30                        |                                                    |
| 8)   | Ratio bit (kbps): 2048                       |                                                    |
| 2    | 2 <sup>e</sup> flux vidéo                    | Sortie de 2 <sup>e</sup> flux vidéo                |
| 3    | <sup>3e</sup> flux vidéo                     | Sortie de 3 <sup>e</sup> flux video                |
|      |                                              |                                                    |

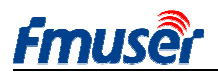

## 3.4 Prévue vidéo

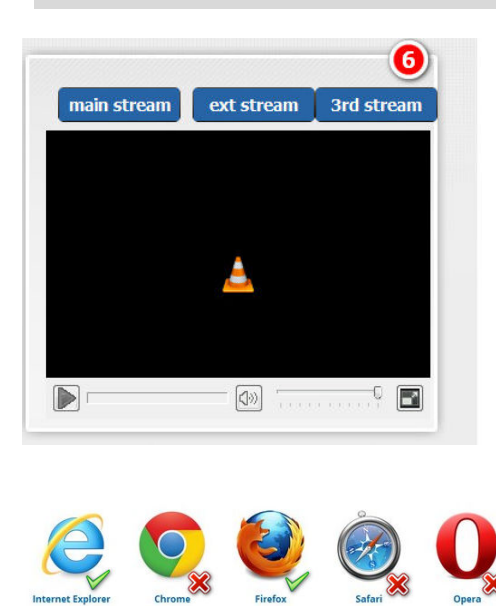

http://www.videolan.org/vlc/

Il s'applique seulement aux burineurs IE et Firefox, de plus, il nécessite un microprogramme corrélatif VLC pour fonctionnement, veuillez vous accéder sur http://www.videolan.org/vlc/ pour téléchargement.

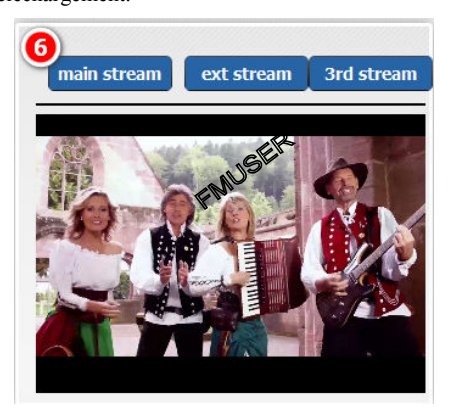

## 3.5 Préréglage de couleur et de luminance vidéo

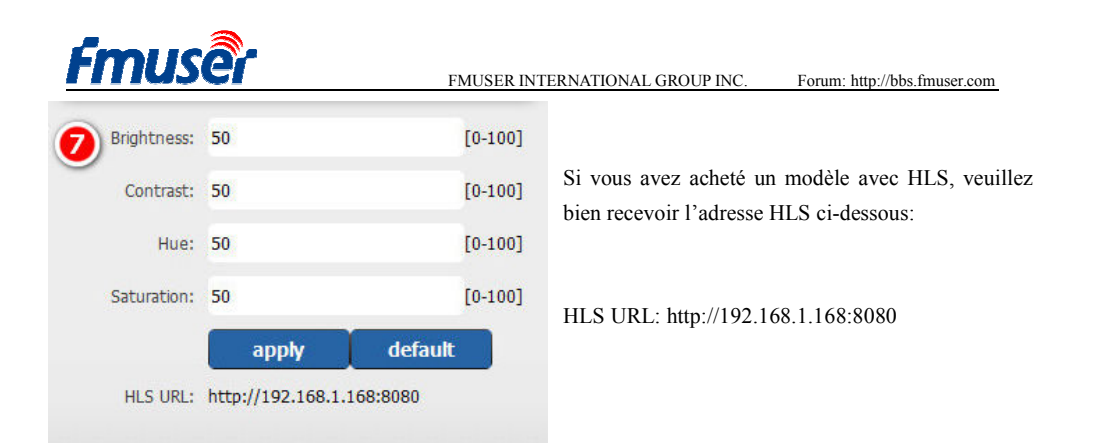

#### 4 Préréglage de réseau

Cette page sert à afficher et modifier l'adresse de réseau et les paramètres corrélatifs.

Toutes les modifications sur cette page entreront en vigueur après le redémarrage de dispositif.

- Veuillez prérégler l'adresse de protocole d'internet d'encodeur FBE200 FMUSER selon votre protocole d'internet LAN, comme le protocole d'internet de votre LAN est 192.168.8.65, celui FBE200 doit être 192.168.8.XX (dont XX peut être tout chiffre de 0 à 254, sauf 168). L'encodeur FBE200 FMUSER doit se trouver au même environnement de réseau que celui ce cotre protocole d'internet LAN. Vous pouvez vous accéder sur http://bbs.fmuser.com pour trouver le cours qui permet de vous enseigner comment opérer étape par étape.
- En cas de ne pas avoir LAN câblé, vous pouvez essayer de connecter par WIFI en préréglant l'identification et le code secret WIFI (il ne s'applique qu'aux modèles qui soutiennent WIFI).

En cas de ne pas avoir LAN câblé, vous pouvez essayer de connecter par WIFI en préréglant l'identification et le code secret WIFI (il ne s'applique qu'aux modèles qui soutiennent WIFI).

Ce dispositif ne s'applique qu'au WIFI de 2.4G, en cas d'impossibilité de connecter par wifi, veuillez essayer de trouver le routeur et ouvrir le segment de fréquence de 2.4G, certains routeurs ne peuvent que fonctionner au segment de fréquence de 5.8G.

| muse     | HD IPT            | V Strean | ning Encoder                    | FBE200-H         | 1.264-HLS     |
|----------|-------------------|----------|---------------------------------|------------------|---------------|
| Status   | Network           | Media    | Access                          | System           |               |
| etwork   |                   |          | and sales when sales sales have | WIFI             |               |
| IP mode: | manual            | ¥        |                                 | WIFI IP:         | 192.168.1.150 |
| IP:      | 192.168.1.168     |          |                                 | WIFI netmask:    | 255.255.255.0 |
| Netmask: | 255.255.255.0     |          |                                 | WIFI gateway:    | 192.168.1.1   |
| Gateway: | 192.168.1.1       |          |                                 | WIFI Essid:      | fmuser        |
| MAC:     | 00:51:2B:87:01:4D |          |                                 | WIFI Encryption: | WPA/WPA2      |
| DNS0:    | 8.8.8.8           |          |                                 | WIFI password:   | hellofmuser   |
| DNS1.    | 8844              |          |                                 |                  |               |

- 1) Cliquer le bouton "set up" pour enregistrer le nouveau préréglage.
- 2) Après accomplissement de préréglage de réseau, il faut redémarrer le dispositif pour le faire fonctionner.

Si vous avez oublié voutre adresse de protocole d'internet préréglée, veuillez remettre au préréglage d'usine en suivant les étapes ci-dessous (voir Article 1.3)

 a) Presser 5s le bouton de remise à zéro, pour remettre à zéro et initialiser l'encodeur HDMI FBE200 FMUSER.

b ) Après remise à zéro, l'encodeur FBE200 FMUSER sera remis au préréglage d'usine, dont l'adresse protocole d'internet est 192.168.1.168, le nom d'utilisateur et le code secret sont tous admin.

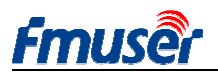

## 5 Préréglages audio et vidéo

Page de préréglages audio et vidéo: permet de prérégler les paramètres d'encodage vidéo, comme image de miroir, renversement et élimination d'entrelacement, sortie d'affichage de sous-titre et de Logo bmp ainsi que ceux d'entrée audio, comme rééchantillonnage audio, encodage audio et contrôle de volume, etc.

| Fmusé           | HD liv       | ve broadca | st box |                 |              | English 👻  |
|-----------------|--------------|------------|--------|-----------------|--------------|------------|
| Status          | Network      | Media      | Access | System          |              |            |
| Media           |              |            |        | Volume:         | default      |            |
| Audio input:    | HDMI audio   | •          |        | Mirror&Flip:    | Disable      | *          |
| Resample(hz):   | disable      | ✓ L+R      | •      | Deinterbre:     | Disable      |            |
| Audio encode:   | AAC-LC       |            | -      | Deincenace.     | Disable      |            |
|                 |              |            |        |                 | apply        |            |
| Main media      |              |            |        | Ext media       |              |            |
| Encode:         | H.264        |            |        | Encode:         | H.264        | -          |
| Encode profile: | main profile | •          |        | Encode profile: | main profile | •          |
| Resolution:     | auto         | •          |        | Resolution:     | 720x480      | *          |
| FPS(fps):       | 30           | [5-60]     |        | FPS(fps):       | 30           | [5-60]     |
| GOP:            | 60           | [10-180]   |        | GOP:            | 60           | [10-180]   |
| Bitrate ctrl:   | CBR          | •          |        | Bitrate ctrl:   | CBR          | *          |
| Bitrate(kbps):  | 2048         | [50-1200   | 00]    | Bitrate(kbps):  | 1024         | [50-12000] |
|                 | apply        |            |        |                 | apply        |            |
| Main OSD        |              |            |        | Ext OSD         |              |            |
| Text:           |              | Disable    | -      | Text:           |              | Disable 👻  |
|                 | apply        |            |        |                 | apply        |            |

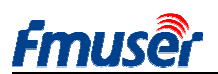

## 5.1 Préréglage de média

Vous pouvez utiliser ici l'audio interne HDMI ou entrer d'autres audios line in, on peut prérégler les paramètres de rééchantillonnage et de taux d'échantillonnage, etc.

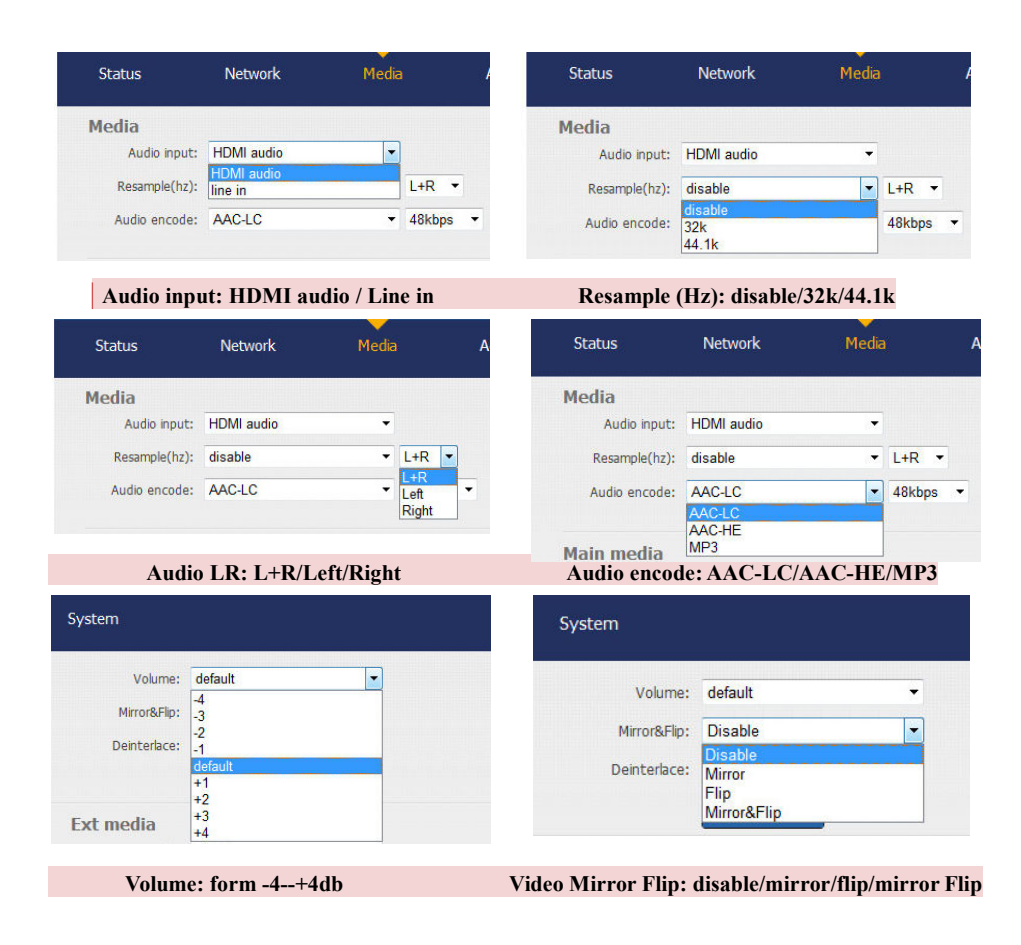

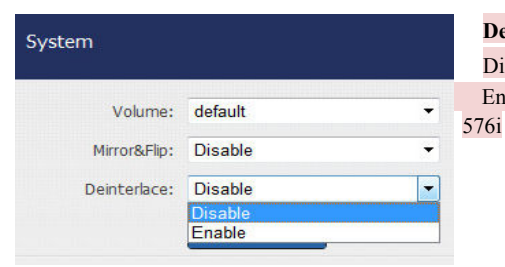

#### Deinterlace: Disable/Enable

Disable: lorsque vous entrez des vidéos 1080p, 720p Enable: lorsque vous entrez des vidéos 1080i, 720i, 76i

批注[PC1]:

## 5.2 Préréglage de média vidéo principal

**Fmuser** 

>Certains modèles ne soutiennent pas H.264 et H.265 en même temps, mais seulement H.264.

En cas de besoin de soutenir RTMP, il faut utiliser baseline, puisque H.265 soutient mieux baseline, en cas de besoin d'utiliser HLS, il faut aussi utiliser baseline.

| Encodor         | H 264                    | -          | Encode:         | H.264        | •          |
|-----------------|--------------------------|------------|-----------------|--------------|------------|
| Elicoue.        | 11.204                   |            |                 |              |            |
| Encode profile: | main profile             |            | Encode profile: | main profile | •          |
| Resolution:     | baseline<br>main profile |            | Resolution:     | auto         | -          |
| FPS(fps):       | heigh profile<br>30      | [5-60]     | FPS(fps):       | 30           | [5-60]     |
| GOP:            | 60                       | [10-180]   | GOP:            | 60           | [10-180]   |
| Bitrate ctrl:   | CBR                      | •          | Bitrate ctrl:   | CBR          | <b>_</b>   |
| Bitrate(kbps):  | 2048                     | [50-12000] | Bitrate(kbps):  | VBR          | [50-12000] |
|                 | apply                    |            |                 | apply        |            |

## **Fmuser**

FMUSER INTERNATIONAL GROUP INC. Web: www.fmuser.org

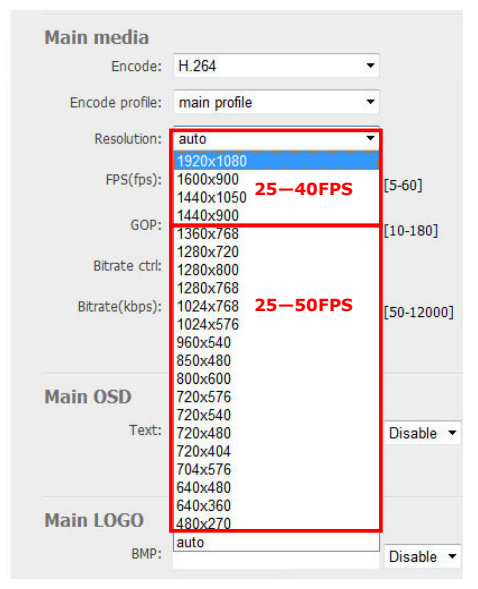

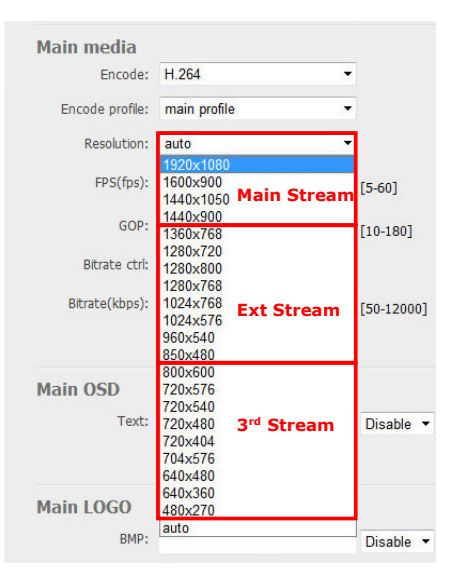

Pouvoir de résolution: le cadre de pouvoir de résolution de l<sup>e</sup> flux de sortie ainsi que celui de 2<sup>e</sup> et 3<sup>e</sup> flux de sortie sont différents, le cadre de sortie de pouvoir de résolution de 1<sup>e</sup> flux de sortie est le plus étendu.

Si le pouvoir de résolution préréglé est de 1280x720, le FPS doit être inférieur à 50, sinon, il apparaîtra un phénomène de blocage. Bit rate: Ratio bit

d'émission en direct conseillé de vidéo RTMP est de 1500-3000kbps.

IPTV doit être 1920\*1080p 4000-12000kbps.

Le FPS dépend de votre pouvoir de résolution de sortie, de plus, il ne doit pas dépasser la vitesse de trame d'entrée, sinon, il affiche la perte de trame ou blocage d'image, nous vous conseillons de prérégler 25 fps.

Le flux vidéo de sortie principal peut être de 1360\*768 à 1920\*1080.

2<sup>e</sup> flux vidéo de sortie peut être de 800\*600 à 1280\*720.

Le 3<sup>e</sup> flux vidéo de sortie peut être de 480\*270 à720\*576.

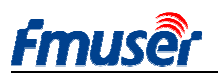

## 5.3 Sous-titre de caractère ou image

| Text:      |              | Enable • |
|------------|--------------|----------|
|            | 100          |          |
| X:         | 100          | [0-1920] |
| Υ:         | 100          | [0-1080] |
| Font:      | 32           | [8-72]   |
| Color:     | White        | •        |
| Alpha:     | 128          | [0-128]  |
|            | apply        |          |
| Aain LOGO  |              | _        |
| BMP:       |              | Enable • |
| file:      | Browse (bmp) |          |
|            | Upload       |          |
| X:         | 20           | [0-1920] |
| Y:         | 20           | [0-1080] |
|            |              |          |
| Backcolor: | None         | •        |

Vous pouvez utiliser un sous-titre de caractère.

Vous pouvez upload un fichier \*.bmp de 24 bits comme logo de sous-titre.

On peut changer la position d'affichage et celle de logo par préréglage de X-axis et Y-axis.

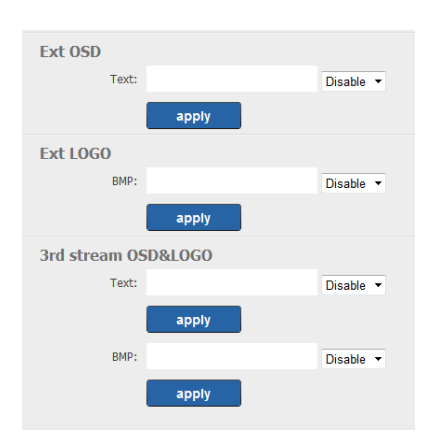

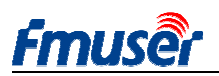

## 6 Préréglage d'adresse de sortie

FBE200 soutient les protocoles HTTP, RTSP, Unicast, Multicast, RTMP et ONVIF, vouv pouvez en choisir un quelconque sur la page en fonction de vos endroits d'application.

| <b>FMUSEr</b> HD IPTV Streaming Encoder |                      |                     | er FBE200-H | FBE200-H.264-HLS |                                |                    |  |
|-----------------------------------------|----------------------|---------------------|-------------|------------------|--------------------------------|--------------------|--|
| Status                                  | Network              | Media               | Access      | System           |                                |                    |  |
| Service Info                            | Close                | -                   |             | TS Packet:       | A                              |                    |  |
| UDP Mode:                               | Auto                 |                     |             | HTTP Port:       | 80                             |                    |  |
| TS Mode:                                | ffmpeg               | -                   |             | RTSP Port:       | 554                            | UDP -              |  |
| MTU:                                    | 1500                 | [1-1500]            |             | RTSP audio:      | AAC or MP3                     | 11<br>11           |  |
| TTL:                                    | 16                   | [1-255]             |             | Mux Mode:        | Video&Audio 🗸                  |                    |  |
|                                         |                      |                     |             |                  | Set up                         |                    |  |
| Main RTMP                               |                      |                     |             | Ext RTMP         |                                |                    |  |
| RTMP:                                   | URL Mode             | ▼ Enable            | •           | RTMP:            | Classic Mode 👻                 | Enable 👻           |  |
| RTMP Push URL:                          | rtmp://a.rtmp.yout   | ube.com/live        |             | RTMP Server:     | rtmp://b.rtmp.youtube.com      |                    |  |
|                                         | (as: rtmp://ip:port/ | xxx/xxx)            |             | RTMP Port:       | 1935                           |                    |  |
|                                         | (as: rtmp://user:pv  | vd@ip:port/xxx/xxx) |             | Application:     | /live2                         |                    |  |
|                                         | (as: rtmp://server/: | xxx/xxx)            |             | Stream:          | /xczy-gyu0-dawk-d2k2           |                    |  |
|                                         | (as: rtmp://user:pv  | vd@server/xxx/xxx)  |             | liser            |                                |                    |  |
|                                         | Set up               |                     |             | Destroyed        |                                |                    |  |
|                                         |                      |                     |             | Password:        | Set up                         |                    |  |
| Main stream                             |                      |                     |             | Ext stream       |                                |                    |  |
| RTSP:                                   | /main                | Enable              |             | RTSP:            | /ext                           | Enable - (as:/ext) |  |
| HTTP:                                   | /main                | Enable              |             | HTTP:            | /ext                           | Enable - (as:/ext) |  |
| Unicast:                                | 192.168.1.160        | Disable             | •           | Unicast:         | 192.168.1.161                  | Disable 👻          |  |
| Unicast port:                           | 6000                 |                     |             | Unicast port:    | 6020                           |                    |  |
| Multicast:                              | 238.0.0.1            | Disable             | •           | Multicast:       | 238.0.0.2                      | Disable 👻          |  |
| Multicast port:                         | 6010                 |                     |             | Multicast port:  | 6030                           |                    |  |
|                                         | Set up               |                     |             | Set up           |                                |                    |  |
| 3rd stream                              |                      |                     |             | 3rd RTMP         |                                |                    |  |
| RTSP:                                   | /3rd                 | Enable              |             | RTMP:            | URL Mode 👻                     | Disable 💌          |  |
| HTTP:                                   | /3rd                 | Enable              |             | RTMP Push URL:   | rtmp://                        |                    |  |
| Unicast:                                | 192.168.1.162        | Disable             | •           |                  | (as: rtmp://ip:port/xxx/xxx)   |                    |  |
| Unicast port:                           | 6040                 |                     |             |                  | (as: rtmp://user:pwd@ip:port/x | oox/xoox)          |  |
| Multicast                               | 238.0.0.3            | Disable             | -           |                  | (as: rtmp://server/xxx/xxx)    |                    |  |
| Multicact nach                          | 6050                 | 2.04010             |             |                  | (as: rtmp://user:pwd@server/x  | xx/xxx)            |  |
| mulucase port:                          | 0030                 |                     |             |                  | Set up                         |                    |  |
|                                         | Set up               |                     |             |                  |                                |                    |  |

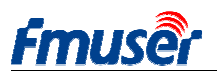

#### 6.1 Information de service

Il permet de prérégler les ports HLS, HTTP et RSTP ainsi que le mode TS, l'audio RTSP et le mode d'audio indépendant sur cette page.

| Service Info |        |          |             |             |       |
|--------------|--------|----------|-------------|-------------|-------|
| HLS select:  | Close  | •        | TS Packet:  | A           | -     |
| UDP Mode:    | Auto   | -        | HTTP Port:  | 80          |       |
| TS Mode:     | ffmpeg | •        | RTSP Port:  | 554         | UDP - |
| MTU:         | 1500   | [1-1500] | RTSP audio: | AAC or MP3  | •     |
| TTL:         | 16     | [1-255]  | Mux Mode:   | Video&Audio | •     |
|              |        |          |             | Set up      |       |

HLS select: il y a peu de modèles qui soutiennent HLS, vous pouvez choisir HLS sur le menu pour flux correspondant.

UDP mode: Auto (s'applique au réseau 1000M / 100M), A (s'applique au réseau 100M) et B (s'applique au réseau 10M), certains IPTV STB ne soutiennent que la carte de réseau de 100M, s'il ne peut pas bien passer le multitranstyper (multicast) au mode UDP, veuillez changer contre B.

Mux Mode: encodage simultané tacite de vidéo et audio, si vouz voulez seulement les médias fluides audio, veuillez choisir Only Audio.

MTU / TTL: les valeurs de MTU et de TTL en certaines régions sont spéciales, il entraîne alors le phénomène de blocage vidéo, veuillez prérégler en fonction du réseau local.

| 2 Pré             | éréglage RTMP                                                       |                                        |            |
|-------------------|---------------------------------------------------------------------|----------------------------------------|------------|
| ain RTMP<br>RTMP: | URL Mode   Enable                                                   | Ext RTMD<br>RTMP: Classic Mode         | ✓ Enable ▼ |
| RTMP Push URL:    | rtmp://a.rtmp.youtube.com/live                                      | RTMP Server: rtmp://b.rtmp.youtube.co  | m          |
|                   | (as: rtmp://user:pwd@ip:port/xxx/xxx)                               | RTMP Port: 1935<br>Application: /live2 |            |
|                   | (as: rtmp://server/xxx/xxx)<br>(as: rtmp://user:pwd@server/xxx/xxx) | get Stream: /xczy-gyu0-dawk-d2k2       |            |
|                   | Set up                                                              | Password:                              |            |
|                   |                                                                     | Set up                                 |            |

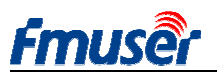

RTMP URL Mode: il faut utiliser l'adresse RTMP en simple ligne, pas en plusieurs lignes indépendantes.

Par exemple: rtmp://a.rtmp.youtube.com/live2/xczy-gyu0-dawk-8cf1

RTMP Classic Mode: veuillez remplir en suivant le droite supérieure de figure ci-dessus, ne pas oublier d'ajouter un "/" avant les adresses Application et stream.

Après avoir rempli tous les paramètres, cliquer "set up" pour enregistrer le préréglage, il entrera en vigueur après avoir démarré le dispositif.

- > H.264/H.265 level Baseline main / high / profile: en cas de besoin d'utiliser RTMP, veuillez choisir baseline profile ou main profile.
- > Test de serveur FMS:
- Prérégler l'adresse RTMP d'encodeur FBE200 comme celui de serveur FMS: rtmp://192.168.1.100:1935/live/hdmi
- -- Installer le logiciel de serveur: Flash Media Server 3.5, pas besoin d'entrer le numéro SN, le nom d'utilisateur et le code secret sont tous 1.
- -- Ouvrir le logiciel de serveur FMS
- -- Ouvrir le catalogue "Flash Player", trouver "VideoPlayer.html" puis l'ouvrir.

Entrer l'adresse: rtmp://ip address/RTMP/HDMI puis choisir "live" pour contrôler si le vidéo est normal ou pas, par exemple: entrer l'adresse rtmp://192.168.1.100:1935/live/hdmi, puis choisir "LIVE" et cliquer "Play stream".

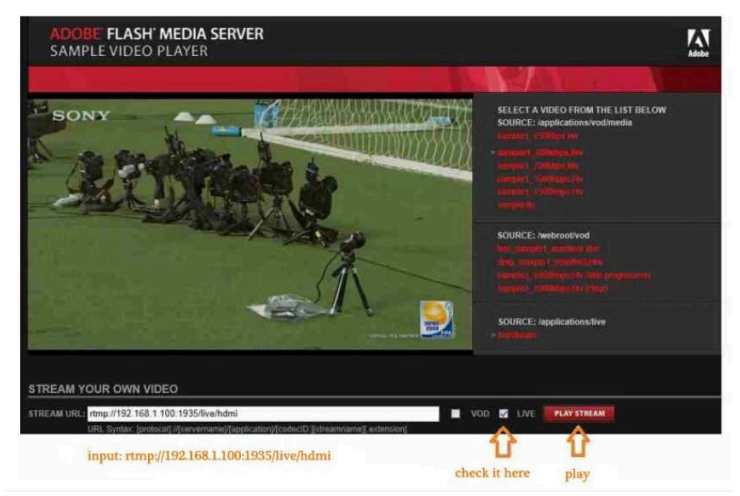

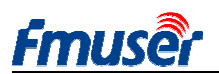

## 6.3 Préréglage de flux principal de sortie de vidéo

Vous pouvez ouvrir un quelconque protocole parmi "HTTP", "RTSP" ou "Multicast IP", puis cliquer "Apply" après avoir préréglé tous les paramètres de protocole.

| Fmuse                                                                         | HD liv                                                       | e broadca                                  | ist box                             |                                                                |                                                            | English •                                                          |
|-------------------------------------------------------------------------------|--------------------------------------------------------------|--------------------------------------------|-------------------------------------|----------------------------------------------------------------|------------------------------------------------------------|--------------------------------------------------------------------|
| Status                                                                        | Network                                                      | Media                                      | Access                              | System                                                         |                                                            |                                                                    |
| Service Info<br>HTTP Port:<br>UDP Mode:<br>T5 Mode:                           | 80<br>Auto                                                   |                                            |                                     | RTSP Port:<br>RTSP audio:                                      | 554<br>AAC or MP3<br>Set up                                | UDP V                                                              |
| Main RTMP<br>RTMP:<br>RTMP URL:                                               | URL Mode<br>rtmp://a.rtmp.youtul                             | • Enable<br>be.com/live:<br>You c<br>these | an enable<br>3 protoco              | Ext RTMP<br>RTMP:<br>RTMP URL:<br>e one of<br>ol you need.     | URL Mode<br>rtmp://<br>Set up                              | ▼ Disable ▼                                                        |
| Main stream<br>RTSP:<br>HTTP:<br>Unicast:<br>Unicast port:<br>Multicast port: | /main<br>/main<br>192.168.1.160<br>6000<br>238.0.0.1<br>6010 | Enable<br>Disable<br>Enable<br>Disable     | (as:(/un))     a ▼ (as:/man     a ▼ | RTSP:<br>HTTP:<br>Unicast:<br>Unicast port:<br>Multicast port: | /ext<br>/ext<br>192.168.1.161<br>6020<br>238.0.0.2<br>6030 | Enable V (as:/ext)<br>Disable V (as:/ext)<br>Disable V<br>Enable V |

Nota: toute les données ci-dessus peuvent être ajustées selon la situation réelle.

Vous pouvez utiliser un des 3 protocoles selon votre besoin, un même flux de sortie ne peut pas démarrer les 3 protocoles en même temps, mais différents flux de sortie peuvent utiliser différents protocoles.

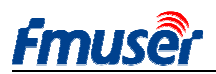

## 6.4 2<sup>e</sup> et 3<sup>e</sup> flux de sortie de vidéo

Veuillez vous réferer à l'Article .3 pour préréglage.

# 6.5 FBE200 peut-il sortir combien de flux de vidéo simultanément?

FBE200 peut sortir RTMP, RTSP et un quelconque des 3 protocoles http/unicast/multicast en même temps.

Ainsi, en cas d'utilisation maximum, il peut fonctionner simultanément pour sortir 3\*3=9 flux de vidéo (soit 3 x RTMP, 3 x RTSP, et un quelconque des protocoles http, Unicast, Multicast).

|                                                                                   | 17221722 1                                           |                                                | E                                                                        |
|-----------------------------------------------------------------------------------|------------------------------------------------------|------------------------------------------------|--------------------------------------------------------------------------|
| RTMP:                                                                             | URL Mode •                                           | Enable 🔻                                       |                                                                          |
|                                                                                   | rtmp://a.rtmp.youtube.com/live2                      | 2                                              |                                                                          |
|                                                                                   | Set up                                               |                                                |                                                                          |
|                                                                                   |                                                      |                                                |                                                                          |
| Ma <u>in stream</u>                                                               |                                                      |                                                | Б                                                                        |
|                                                                                   |                                                      |                                                |                                                                          |
| 2 RTSP:                                                                           | /main                                                | Enable 🔻                                       | (is:/main)                                                               |
| 2 RTSP:<br>3 HTTP:                                                                | /main<br>/main                                       | Enable 🔹                                       | (as:/main)<br>(as:/main)                                                 |
| <ul> <li>RTSP:</li> <li>HTTP:</li> <li>Unicast:</li> </ul>                        | /main<br>/main<br>192.168.1.160                      | Enable 👻<br>Disable 👻                          | (s:/main)<br>(s:/main)<br>One of the 3<br>(Http://lincast                |
| <ul> <li>RTSP:</li> <li>HTTP:</li> <li>Unicast:</li> <li>Unicast port:</li> </ul> | /main<br>/main<br>192.168.1.160<br>6000              | Enable •<br>Disable •<br>Enable •              | (s;/main)<br>(s;/main)<br>One of the 3<br>(Http ,Uincast)<br>,Multicast) |
| RTSP:     TSP:     Unicast:     Unicast port:     Multicast:                      | /main<br>/main<br>192.168.1.160<br>6000<br>238.0.0.1 | Enable •<br>Disable •<br>Enable •<br>Disable • | (s:/main)<br>(s:/main)<br>One of the 3<br>(Http ,Uincast<br>,Multicast)  |

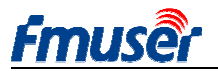

## 7 Préréglage du système

Vous pouvez modifier l'identification de dispositif et le code secret d'administrateur sur la page de préréglage ainsi que monter en grade le microprogramme, remettre au préréglage d'usine et redémarrer l'encodeur, etc.

Upgrade: montée en grade de microprogramme, vous pouvez télécharger le plus récent microprogramme sur http://bbs.fmuser.com.

Change password: modifier le code secret d'accès, il ne doit pas dépasser 12 caractères.

Reset: remettre tous les préréglages à ceux d'usine. Reboot: démarrer à chaud.

| Status         | Network              | Media | Access | System            |
|----------------|----------------------|-------|--------|-------------------|
| Device ID      |                      |       |        | Change password   |
| Device I       | D: 0A101611070003    | 33    |        | New password:     |
|                | Modify               |       |        | Confirm password: |
|                |                      |       |        | Modify            |
| Upgrade        |                      |       |        | System            |
| Current versio | on: AVC-20170220-HLS | 5     |        | Reset             |
| Firmwar        | re:                  | 浏览    |        | Reboot            |
|                | Upgrade              |       |        |                   |

#### Quand le redémarrage doit-il être fait?

Lorsque vous presser les boutons apply et modify, il entrera en vigueur tout de suite, pas besoin de redémarrer.

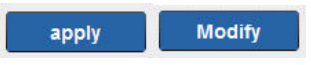

Lorsque vous presser les boutons Set up et Upgrade, il nécessite le redémarrage, vous pouvez presser le bouton reboot ou réinsérer la prise mâle d'alimentation.

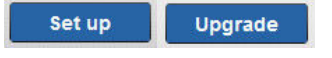

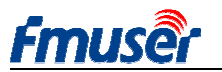

FMUSER INTERNATIONAL GROUP INC.

Web: www.fmuser.org

#### 8 Guide d'achat

| Modèle            | Norme       | Moyen<br>d'encodage | Interface d'entrée  | Wifi      | Autre |
|-------------------|-------------|---------------------|---------------------|-----------|-------|
| ERE200 H 264 LAN  | Small box   | h 264               | 1 x HDMI or SDI in  |           |       |
| FBE200-11.204-LAN | Sillali box | 11.204              | 3.5mm Stereo in     | _         | _     |
| EDE200 H 264      | Small hav   | h 264               | 1 x HDMI or SDI in  | 2 Ag WIEI | HLS   |
| FBE200-H.204      | Small box   | n.204               | 3.5mm Stereo in     | 2.4g WIF1 |       |
| EDE200 H 265      | Small hav   | h.264               | 1 x HDMI or SDI in  | 2 Ag WIEI | шс    |
| FBE200-H.205      | Small box   | / h.265             | 3.5mm Stereo in     | 2.4g WIF1 | HLS   |
|                   | 10' IU Dash | h 264               | 4 x HDMI or SDI in  |           |       |
| FBE204-H.204      | 19 IU Rack  | n.264               | 3.5mm Stereo in     | _         | _     |
| EDE204 11 265     | 10° IU Dash | h.264               | 4 x HDMI or SDI in  |           |       |
| FBE204-H.205      | 19 10 Rack  | / h.265             | 3.5mm Stereo in     | _         | -     |
|                   | 10° 2U Dash | 1-264               | 16 x HDMI or SDI in |           |       |
| FBE210-H.204      | 19 30 Rack  | n.204               | 3.5mm Stereo in     | _         | _     |
|                   | 10° 2U Dash | h.264               | 16 x HDMI or SDI in |           |       |
| FBE210-H.203      | 19 30 Rack  | / h.265             | 3.5mm Stereo in     | -         | -     |

## 9 Dépannage

1) Ecran noir, aucun flux de vidéo de sortie.

- Contrôler la page Status (voir Article 3.1), en cas d'avoir trouver que interrupt count est 0 ou n'augmente pas automatiquement, veuillez contrôler le câble et la source vidéo de HDMI (SDI).

2) Il y a des petites lignes horizontales en rouge sur l'écran.

- changer un nouveau mieux câble HDMI.

3) Quelques secondes de blocage d'image et rétablissement d'émission.

- Contrôler Status et l'état d'entrée de vidéo en vous référant à l'Article 5.2 (FPS).

4) Blocage d'émission par VLC sur l'ordinateur, mais l'émission est normal sur un autre ordinateur.- contrôler l'état d'utilisation CPU d'ordinateur, généralement, c'est parce que la CPU d'ordinateur

5) Autres problèmes, comme écran flou.

fonctionne en surcharge.

-Veuillez accéder sur http://bbs.fmuser.com pour poser vos problèmes, nos ingénieurs en ligne vous les résoudront.

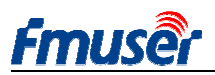

FMUSER INTERNATIONAL GROUP INC.

Forum: http://bbs.fmuser.com

#### 10 Recherche d'aide ( http://bbs.fmuser.com)

Tous les produits FMUSER sont soumis au soutien technique en ligne pour 10 ans, en cas de tout problème sur nos produits, veuillez visiter http://bbs.fmuser.com et soumettre une note de recherche d'aide, nos ingénieurs vous répondront rapidement.

#### Comment obtenir de l'aide?

Pour économiser votre temps et mieux comprendre vos questions, veuillez fournir les informations ci-dessous nous permettant de trouver la solution plus rapidement.

- 1) 2 images coupées complètes de page Status, dont une image coupée à 5<sup>e</sup> minute après l'allumage de dispositif et l'autre à 10e minute.
- 2) Image coupée complète de page Network
- 3) Image coupée complète de page Media
- 4) Image coupée complète de page Access
- 5) Décrire par mots ordonnés la liste de dispositifs corrélatifs que vous utilisez
- 6) Décrire par mots ordonnés vos problèmes

#### Comment avoir le plus récent microprogramme?

Nos encodeurs seront soumis aux modifications de bug et mis à jour de fonction irrégulièrement, en cas de besoin, veuillez visiter http://bbs.fmuser.com et rechercher firmware upgrade pour trouver les notes corrélatives, puis choisir la version de matériel du produit que vous avez acheté, télécharger le fichier de montée en grade et monter en grade sur system -- upgrade d'arrière-plan.

En cas de tout scène d'application intéressé d'encodeur, bienvenue sur http://www.fmuser.org pour nous partager vos cas d'application et joies.

Voilà, faites le monde entier jouir de vos médias fluides.

Tomleequan Update: 2020-11-24 15:34:57